# Guida all'installazione dei certificati UniMC in Mozilla Firefox

- 1. Accedere al sito <u>http://pki.unimc.it</u>
- 2. Cliccare e salvare sul desktop i due files denominati "UniMCRootCA.crt" e "UnimcSub1CA.crt"

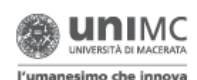

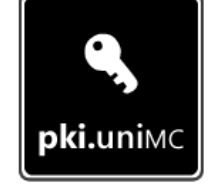

## PKI.unimc.it Benvenuto nella home page della Public Key Infrastructure di UniMC

#### Cosa è un certificato digitale ?

I certificati digitali sono dei documenti digitali, con una validità temporale limitata, usati per garantire l'identità di un soggetto, sia esso un server o una persona, essi rappresentano quello che i documenti d'identità costituiscono nella vita reale e servono per stabilire con esattezza l'identità dei soggetti. I certificati digitali vengono rilasciati dalle autorità di certificazione. Una Autorità di Certificazione (Certification Authority) rilascia certificati digitali e svolge il ruolo di garante dell'identità di chi usa il certificato da lei rilasciato, così come le autorità di pubblica sicurezza che emettono documenti di identificazione quali il passaporto o la carta d'identità.

L'elenco delle più diffuse autorità di certificazione è solitamente presente nei browser web più diffusi al momento dell'installazione. In caso contrario il browser ( Explorer, Firefox, Chrome, Safari, Opera, etc) indica che il server fornisce un certificato di cui non si conosce la veridicità.

Per evitare di ricevere questi messaggi durante l'accesso ai servizi informatici erogati dall'Università degli Studi di Macerata, è necessario installare i certificati digitali delle autorità di certificazione appartenenti all'Infrastruttura a chiave pubblica (P.K.I.) dell'Università degli Studi di Macerata.

#### Certificati delle Autorità di certificazione Ateneo Unimc.

Unimc Root CA Unimc Sub1 CA Unimc Sub2 CA

UnimcRootCA.crt UnimcSub1CA.crt UnimcSub2CA.crt UnimcRootCA.pem UnimcSub1CA.pem UnimcSub2CA.pem

### 3. Aprire in Firefox il menu delle Opzioni selezionando:

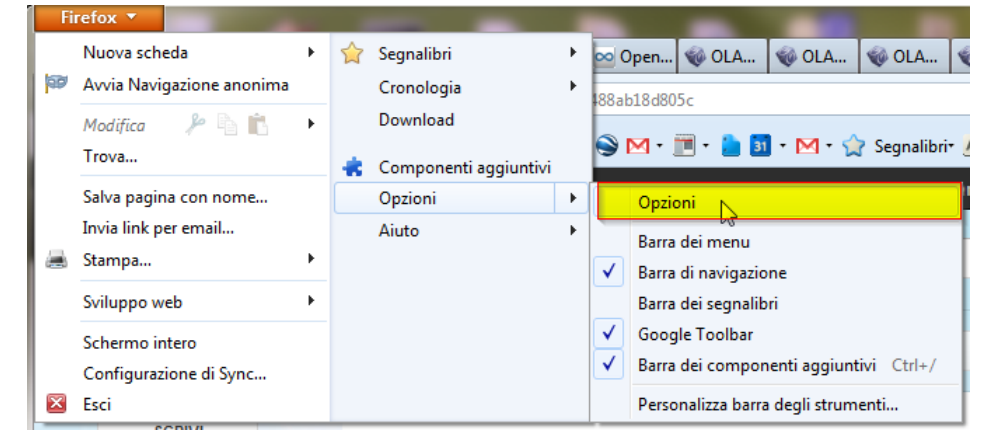

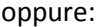

| <u>File M</u> odifica <u>V</u> isualizza <u>C</u> ronologia S <u>eg</u> nali | ori <u>S</u> tru | menti <u>A</u> iuto                                                                                                    | Transferra 1                      |
|------------------------------------------------------------------------------|------------------|----------------------------------------------------------------------------------------------------|-----------------------------------|
|                                                                              | 0                | Download<br>Componenti <u>aggiuntivi</u><br>Configurazione di Sync<br>Default User Agent<br>Svil <u>uppo web</u><br>Informazioni sulla pagina<br>ColorZilla | Ctrl+J<br>Ctrl+Maiusc+A           |
|                                                                              |                  | Monitor with <u>F</u> iddler<br>Avvia <u>N</u> avigazione anonima<br>Canc <u>e</u> lla la cronologia recente<br><u>O</u> pzioni                             | Ctrl+Maiusc+P<br>Ctrl+Maiusc+Canc |
|                                                                              | S                | FireShot                                                                                                    | ~                                 |

Per gli utenti MAC: selezionare il menu "Firefox" - "Preferenze..."

Per gli utenti Linux, selezionare il menu "Firefox" - "Preferenze" - "Preferenze" oppure il menu "Strumenti" - "Preferenze"

4. Selezionare la scheda "Avanzate", poi la linguetta "Cifratura" e premere il bottone "Mostra certificati"

| Opzioni                                                                   |                                                                                   |                                                                         | -            | -                                       | -                           |              | ×        |
|---------------------------------------------------------------------------|-----------------------------------------------------------------------------------|-------------------------------------------------------------------------|--------------|-----------------------------------------|-----------------------------|--------------|----------|
|                                                                           |                                                                                   | 页                                                                       |              | 90                                      |                             | $\bigcirc$   |          |
| Generale                                                                  | Schede                                                                            | Contenuti                                                               | Applicazioni | Privacy                                 | Sicurezza                   | Sync         | Avanzate |
| Generale Ret<br>Protocolli<br>Vusa S<br>Certificati<br>Quando u<br>Selezi | te Aggior<br>i<br>ISL <u>3</u> .0<br>i<br>un sito wei<br>ionane un<br>certificati | namenti Cifi<br>b richiede il co<br>o automaticai<br><u>E</u> lenchi di | ratura       | Usa TLS <u>1</u><br>ale:<br>edi ogni vo | .0<br>Olta<br>Dispositivi d | di sicurezza |          |
|                                                                           |                                                                                   |                                                                         | (            | ОК                                      | Annul                       | lla          | 2        |

5. Cliccare sul bottone "Importa..." in basso:

| Sono presenti certificati su file | che identificano i seguenti s | server:         |                    |    |
|-----------------------------------|-------------------------------|-----------------|--------------------|----|
| Nome certificato                  | Server                        | Durata          | Scade il           | Π. |
| Lights-out 100 Manageme           | ent Pr 10.1.0.75:443          | Permanente      | 30/12/2019         | ^  |
| addons.mozilla.org                | *                             | Permanente      | 15/03/2014         |    |
| global trustee                    | *                             | Permanente      | 15/03/2014         |    |
| kuix.de                           | *                             | Permanente      | 17/04/2011         |    |
| login.live.com                    | *                             | Permanente      | 15/03/2014         |    |
| login.skype.com                   | *                             | Permanente      | 15/03/2014         | -  |
| login.yahoo.com                   | *                             | Permanente      | 15/03/2014         |    |
| login.yahoo.com                   | *                             | Permanente      | 15/03/2014         |    |
| login.yahoo.com                   | *                             | Permanente      | 15/03/2014         | -  |
| Visualizza Modifica atte          | endibilità                    | Esporta Elimina | Aggiungi eccezione | P  |

- 6. Selezionare il file UnimcRootCA.crt precedentemente salvato sul desktop e premere Apri.
- 7. Mettere un segno di spunta nelle tre caselle presenti nella schermata successiva, e confermare l'importazione con OK

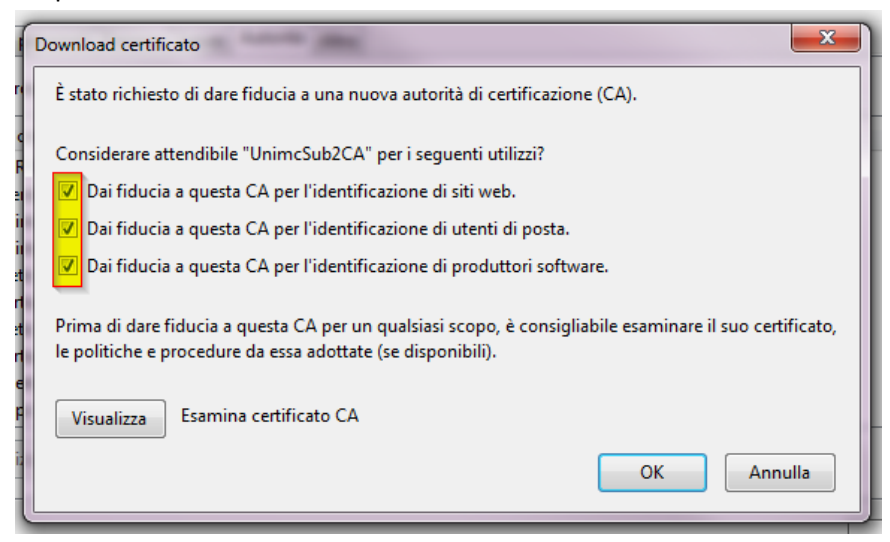

8. ripetere i passi 5-6 per il file UnimcSub1CA.crt